## Starfish Guide: How to schedule an Advising Appointment

1. Log in to One Campus and type "Starfish" in the search field. Click on the Starfish tile:

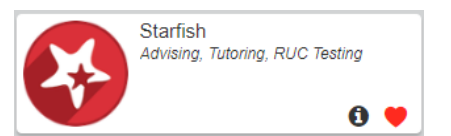

- 2. Under "My Success Network" locate your Highlander Success Center (HSC) advisor, and click on their name
- 3. Your Advisor's availability will be displayed.

What do you need help with?

Click on the blue SCHEDULE APPOINTMENT button to book an appointment.

You can also view your Advisor's biography on this page.

| t Connection Profile                |                                            |  |  |  |
|-------------------------------------|--------------------------------------------|--|--|--|
|                                     |                                            |  |  |  |
| SCHEDULE APPOINTMENT                | This Week's Office Hours                   |  |  |  |
| Contact                             | Advising Hours: Monday 10:00 - 11:30 AM    |  |  |  |
|                                     | Advising Hours: Monday 2:00 - 3:30 PM      |  |  |  |
|                                     | Advising Hours: Monday 4:00 - 5:00 PM      |  |  |  |
| <u>all (540) 831-7527</u>           | Advising Hours: Tuesday 8:30 - 10:00 AM    |  |  |  |
|                                     | Advising Hours: Tuesday 10:30 - 12:00 PM   |  |  |  |
| Services                            | Advising Hours: Tuesday 3:00 - 4:30 PM     |  |  |  |
| Academic Advising at the Highlander | Advising Hours: Wednesday 8:00 - 9:30 AM   |  |  |  |
| Success Center                      | Advising Hours: Wednesday 10:00 - 11:30 AM |  |  |  |
|                                     | Advising Hours: Wednesday 2:00 - 3:30 PM   |  |  |  |
|                                     | Advising Hours: Wednesday 4:00 - 5:00 PM   |  |  |  |
|                                     | Advising Hours: Thursday 8:00 - 10:00 AM   |  |  |  |
|                                     | Advising Hours: Thursday 4:00 - 5:00 PM    |  |  |  |
|                                     | Advising Hours: Friday 8:00 - 10:00 AM     |  |  |  |
|                                     | Advising Hours: Fridav 3:00 - 5:00 PM      |  |  |  |
|                                     |                                            |  |  |  |

4. Click on the down arrow on the far-right of the screen to bring up a list of reasons for the appointment. Choose the reason for your appointment and click CONTINUE.

| Academic Advising                 | ^                                   |
|-----------------------------------|-------------------------------------|
| Academic Improvement              | Academic Petition                   |
| C Admission to the Major          | Change of Major/Minor               |
| Course Withdrawal                 | O Degree Audit                      |
| First Advising Appointment        | C Flag Follow-up                    |
| Graduation Requirements           | O Internship Information            |
| O Questions About Current Program | Questions About Other Majors/Minors |
|                                   | CONTINUE                            |

## 5. Select an appointment day and time that works for your schedule. Click CONTINUE.

| 04-03 | -2023 | 3             |   |      | 04- | 7-2023        | Filter: All session types -                                                |             |                                                                            | 6 201010 |
|-------|-------|---------------|---|------|-----|---------------|----------------------------------------------------------------------------|-------------|----------------------------------------------------------------------------|----------|
| 6     |       | April 2023 -> |   |      |     | $\rightarrow$ | Torstony, April 14                                                         | C AVAILACIE |                                                                            |          |
| 24    | 344   | 74            |   | 4. D | 17  | 1             | 9.30 am - 10.00 am<br>Multiple appointment locations                       | 30m         | <ul> <li>10.30 am - 11.00 am<br/>Multiple appointment locations</li> </ul> | 30m      |
|       |       | à.            |   | 6    | 7   | 8             |                                                                            |             |                                                                            |          |
| 2     | 10    | **            |   | 2 13 | 14  | 15            | <ul> <li>11:30 am - 12:00 pm<br/>Multiple appointment locations</li> </ul> | 30m         | <ul> <li>3.00 pm - 3.30 pm<br/>Multiple appointment locations</li> </ul>   | 30m      |
| 16    | 17    | 10            | 1 | 8 20 | 21  | 22            |                                                                            |             |                                                                            |          |
| 23    | 24    | 25            | 3 | 6 27 | 28  | 29            | <ul> <li>3.30 pm - 4.00 pm<br/>Multiple appointment locations</li> </ul>   | 30m         | <ul> <li>4.00 pm - 4.30 pm<br/>Multiple appointment locations</li> </ul>   | 30m      |
|       |       |               |   |      |     |               | Wednesday, April 65                                                        | 0 availate  |                                                                            |          |
|       |       |               |   |      |     |               | O 8:00 am - 8:30 am<br>Multiple appointment locations                      | 30m         | C 8:30 am - 9:00 am<br>Multiple appointment locations                      | 30m      |
|       |       |               |   |      |     |               | <ul> <li>9 00 am - 9:30 am<br/>Multiple appointment locations</li> </ul>   | 30m         | 10:00 am - 10:30 am     Multiple appointment locations                     | 30m      |

- 6. Review the appointment details.
  - REQUIRED: choose a location for your appointment. Advisors will have in-person and/or virtual options available.

Click CONFIRM in the lower right.

7. You will see a text box confirming the appointment has been booked. Students should also receive an email confirmation.